# MONTHLY EXPENDITURE REPORT FORM (INVOICE)

## General Information

Reports are due the 10<sup>th</sup> of each month. Each report is for the previous month. For example, the report due November 10<sup>th</sup> is regarding the month of October.

## Top of Form

- A. Payable to
  - Enter Claimant's name and address
- B. LIHEAP Invoice Date
  - Enter the date of invoice completion
- C. For the Month of
  - Enter the month the report represents
- D. Contract #
  - Enter the agency's number to complete the Contract Number information (e.g., LIHEAP 19-01)

#### <u>Columns</u>

- E. Budget Amounts
  - Enter the amount of the agency's contract with the State, in each line (Administration, Regular Assistance, etc.)
  - Allowable charges are outlined in Section 20.0 of the LIHEAP Contract with the State
- F. Cash Expenditures Prev Mo YTD
  - Enter previous month's year-to-date expenditure totals
- G. Cash Expenditures Current Month
  - Enter the current month's expenditure totals
- H. Cash Expenditures YTD
  - This is a populated field which is the sum of "Prev Mo YTD" and "Current Month"
- I. Unpaid Approved
  - These are the total amounts for which there are approved costs/charges (i.e., invoices/approved applications ready to be paid)
  - The funds in this column, regardless of line item, must be spent within 14 calendar days of receipt in the agency bank account
- J. Unexpended Budget Amount
  - This is a populated field which is the difference between "Budget Amounts", "Cash Expenditures YTD" and "Unpaid Approved"
- K. Projected Expenditures
  - These are the agency's projected expenditures over the next 30 calendar days (agencies generally review the previous year's report and assume roughly the same projections)
- L. Total Being Requested
  - This is a populated field which is the sum of "Cash Expenditures YTD", "Unpaid Approved" and "Projected Expenditures"
- M. % of Budget Requested
  - This is the percentage of total contracted funds, being requested

#### Rows

- N. Administration
  - Allowable charges are outlined in Section 20.3 of the LIHEAP Contract with the State
  - This line item is generally completed by agency fiscal staff
- O. Regular Assistance
  - These charges are for approved Regular LIHEAP Assistance benefits (applications received during the heating season, October 1 April 30)
  - Unpaid Approved The number can be generated by a report in Nifcap/THO and can be revised, provided the calculation is documented.
  - Projected Expenditures This field will populate from "Projections", once the "Applications Reconciliation ~ Unpaid Approved/Projection Worksheet" section is completed
- P. ECIP
- See the LIHEAP Policy and Procedures Manual, "Crisis Program" section for allowable costs Q. Assurance 16
  - See the LIHEAP Policy and Procedures Manual Section 16.00 for allowable costs
  - This line item is generally completed by agency fiscal staff
  - Note: These funds cannot be used for client assistance payments
  - Note: The time to take a crisis application cannot be charged to this line item; only to the Administration line item or Program Support line item
- R. Data Expansion
  - This line item is rarely used and should be left blank
- S. Summer Pre-Buy
  - In June or July of each year, the State will issue a contract amendment for this line item at which time the total amount of the line item can be entered into "Unpaid Approved"
  - If the contract's total amount of this line item is entered into "Unpaid Approved", the line item will not be used again until the following contract year
- T. YTD Cash Expenditures
  - This field populates from "Cash Expenditures YTD"
- U. Unpaid Approved Expenditures
  - This field populates from "Unpaid Approved"
- V. Projected Expenditures
  - This field populates from "Projected Expenditures"
- W. Total Expenditures
  - This field is the sum of "YTD Cash Expenditures", "Unpaid Approved Expenditures" and "Projected Expenditures"
- X. Less: Funds *Previously* Requested
  - Enter the amount of funds returned to the state during the month reported
- Y. Net Mount Being Requested
  - This is a populated field which is the difference between "Total Expenditures" and "Less: Funds Previously Requested"
- Z. Current month cash on-hand returned to state
  - Enter the total amount of cash on-hand returned to the state during the month reported

# Applications Reconciliation ~ Unpaid Approved/Projection Worksheet

#### Regular Assistance

These fields strictly refer to Regular Assistance LIHEAP applications (October 1 – April 30) and do not include crisis applications.

- AA. Prev Mo YTD
  - Enter previous month's year-to-date number of applications
- BB. Current Month
  - Enter the current month's number of applications
- CC. YTD
  - This is a populated field which is the sum of "Prev Mo YTD" and "Current Month"
- DD. Denied
  - Enter the number of denied applications
- EE. Awaiting Approval
  - Enter the number of applications awaiting approval
- FF. Approved
  - Enter the number of approved applications
- GG. Regular Assistance
  - Enter the number of Regular Assistance applications paid year-to-date
- HH. Deliverable Fuel
  - Enter the number of Regular Assistance applications for deliverable fuel paid year-to-date
- II. Unpaid Approved
  - This is a populated field which is the difference between "Regular Assistance" and "Deliverable Fuel" from "Approved YTD"
- JJ. Projected # of Appl
  - Enter the projected number of applications that may be taken, by reviewing the previous years' report for the same month and adjust accordingly to current year application trends
- KK. X Avg Payment
  - Enter the average Regular Assistance payment amount or enter the award amount for 10 points (e.g., 10 points x \$40/point = \$400)

#### Vendor Refunds

These fields refer to vendor refunds received by the agency. Refer to the LIHEAP Policy and Procedures Manual, section "Change of Status" for more information about refunds.

- LL. Prev Mo YTD
- Enter previous month's year-to-date total dollar amount of refunds received by the agency MM. Current Month
- Enter current month's total dollar amount of refunds received by the agency NN. YTD
  - This is a populated field which is the sum of "Previous Mo YTD" and "Current Month"
- OO. Current Year Refunds Rolled Back into Program Funds
  - These are current year funds returned to the agency by a vendor that are rolled back into the line item to be allocated to a different household
- PP. Prior Year Refunds
  - These are funds from a prior year returned to the agency by a vendor that cannot be forwarded to the household
- QQ. Amount Sent to State Previous Month YTD
  - Enter the previous month's year-to-date dollar amount of prior year refunds returned to the State
- RR. Amount Sent to State Current Month
  - Enter the total dollar amount of prior year refunds returned to the State in the month reported

- SS. Amount Sent to State YTD
  - This is a populated field which is the sum of "Amount Sent to State Previous Month YTD" and "Amount Sent to State Current Month"
- TT. Claimant's Signature
  - Signature of the individual designated to sign Expenditure Reports
- UU. Claimant's Title
  - Title of the individual designated to sign Expenditure Reports

VV. Date

• Enter the date the report was signed